## ขั้นตอนการติดตั้ง Font บน OS Mac

1 . ทำการ Download Font มาเก็บไว้ที่เครื่องเราก่อน

| 000            | Opening Ti_Text.zip                          |
|----------------|----------------------------------------------|
| You have chose | n to open                                    |
| Ti_Text.zip    |                                              |
| which is a: PC | ZIP Archive                                  |
| from: http://  | www.f0nt.com                                 |
| What should Fi | refox do with this file?                     |
| Open with      | Stufflt Expander (default)                   |
| ODownThem      | All!                                         |
| • Save File    |                                              |
| Do this aut    | comatically for files like this from now on. |
|                | Cancel OK                                    |

 เซฟลงเครื่องด้วยการเลือก "Save File"มันจะโหลดไปเก็บไว้ในโฟลเดอร์ที่ท่านเซตไว้สำหรับ Firefox ในตัวอย่างจะอยู่ที่ Desktop

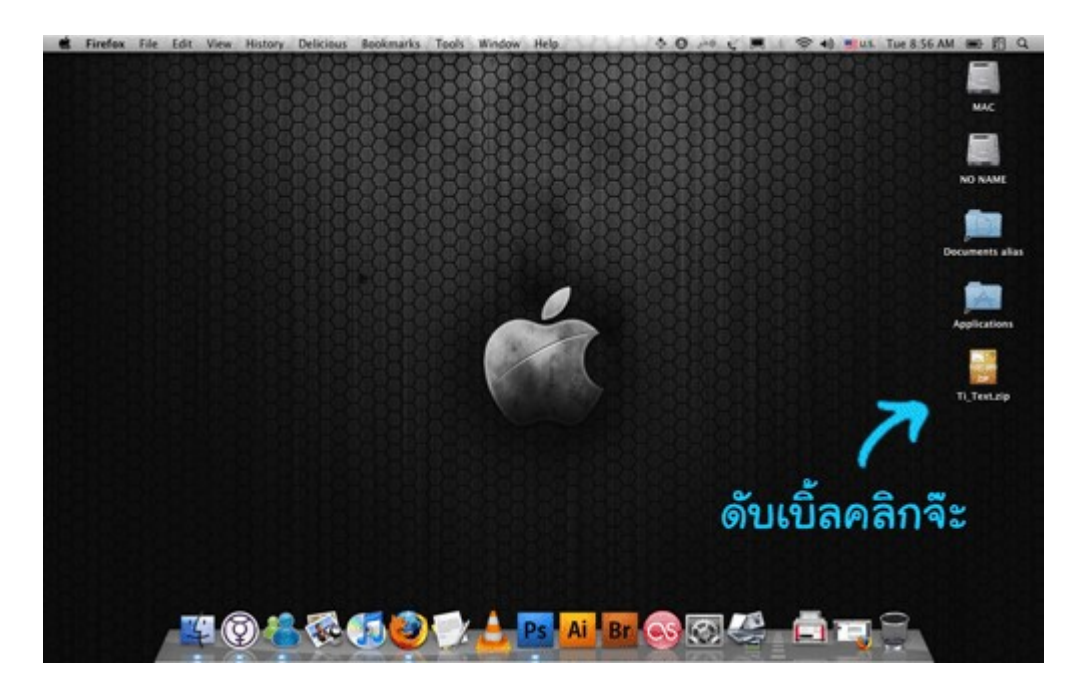

3. มันก็จะมาโผล่เป็นไฟล์บีบอัดแบบนี้ เราก็ดับเบิ้ลคลิกเสียหนึ่งที เพื่อแตกไฟล์

| 000                                                                                |         | Ti_Text                     | 0            |
|------------------------------------------------------------------------------------|---------|-----------------------------|--------------|
| < >                                                                                |         | 1 💿 🌣                       | ٩            |
| V DEVICES<br>MAC<br>NO NAME<br>V SHARED<br>arun1<br>arun2<br>skz-c75ddd1f          | license | TI_Text.ttf                 | ์<br>สาวนจัน |
| ▼ PLACES<br>■ Desktop<br>↑ darkangular<br>● Documents<br>↑ Applications<br>↓ Music |         |                             |              |
| V SEARCH FOR<br>C Today<br>C Yesterday<br>C Past Week<br>All Images                |         |                             |              |
|                                                                                    |         | 3 items, 28.96 GB available | 11.          |

4. ก็จะได้ไฟล์มาหลายไฟล์ หน้าตาแบบนี้

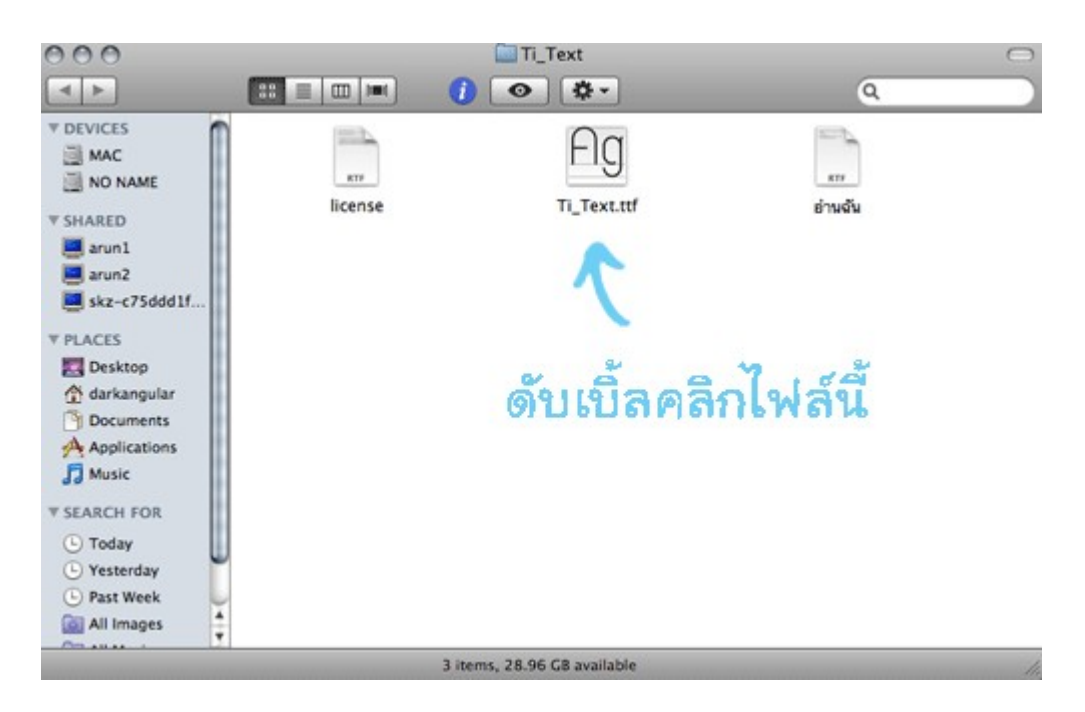

5. ดับเบิ้ลคลิกที่ไฟล์ที่หน้าตาแบบในภาพ

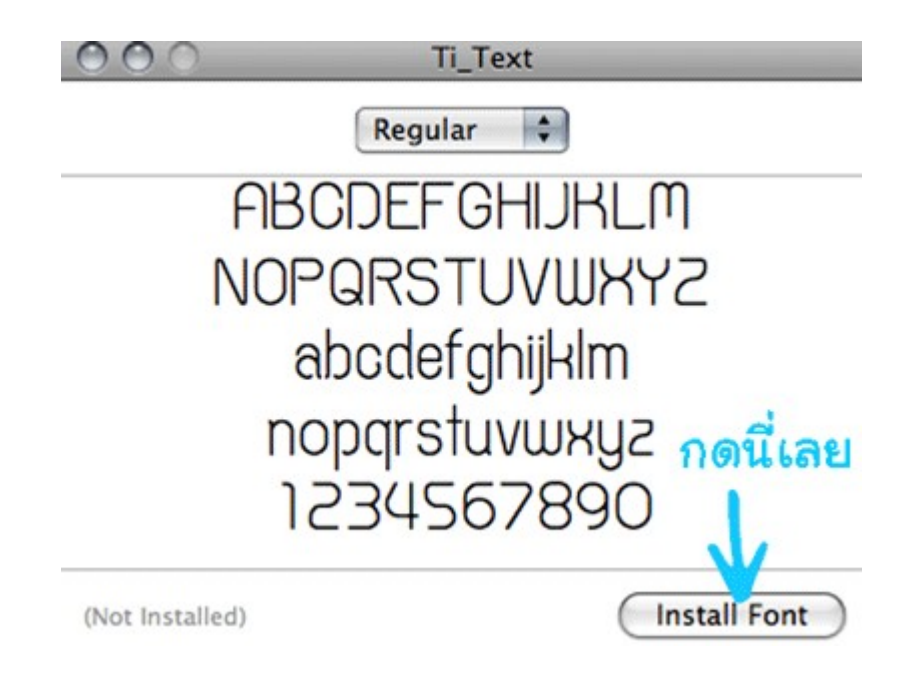

6. จากนั้นจะมีหน้าต่างโชว์ฟอนต์ขึ้นมา คลิก "Install Font"

| <b>*</b> -                                                                                                    |                                                                                                    | Q Search                                                                                                |
|----------------------------------------------------------------------------------------------------|----------------------------------------------------------------------------------------------------|----------------------------------------------------------------------------------------------------|
| Collection<br>A All Fonts<br>Computer<br>Computer<br>Fixed Width<br>Fun<br>Modern<br>PDF<br>Traditional<br>Web | Font<br>Fundation<br>Fundation<br>Funda | Size: Fit ABCDEFGHJKLM<br>ABCDEFGHJKLM<br>NOPQRSTUVWXY2<br>abcdefghijklm<br>nopqrstuvwxy2<br>1234567890 |
| +                                                                                                    | + 🗹 105 Fonts                                                                                                    | Ti_Text, 37 pt.                                                                                         |

- 7. พอมีหน้านี้โชว์ขึ้นมา แสดงว่าทำการติดตั้ง Font สำเร็จแล้ว
- 8. วิธีทดสอบ เปิดโปรแกรม word processing จะพบฟอนต์ที่ทำการติดตั้ง